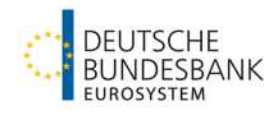

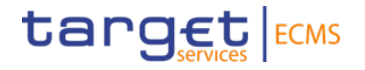

# **TRIPARTY** U2A - Testgrundsätze und Ausfüllhilfen für ECMS

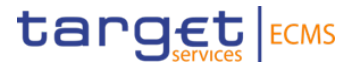

# AGENDA

#### Testgrundsätze

Testszenario / Voraussetzungen Testfälle

#### Triparty

ECMS Triparty Suchmasken Monitoring (ECMS Operator Sicht) ECMS Triparty Suchmasken Monitoring (Kundensicht)

#### Annex

Cut-off Zeiten

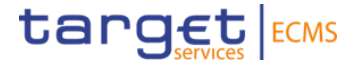

**Testgrundsätze** Testszenario und Voraussetzungen

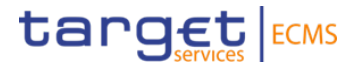

| Bitte berück<br>Testangebot                                                                                                    | <ul> <li>sichtigen Sie folgende Grundsätze für einen erfolgreichen Test</li> <li>Increase/Decrease of the triparty transaction</li> <li>Substitution of Assets</li> <li>Cancelation of triparty transaction instruction</li> <li>Unilateral Removal Request</li> <li>Closure of a Triparty Transaction</li> </ul> |
|----------------------------------------------------------------------------------------------------|----------------------------------------------------------------------------------------------------|
| Erforderliche Rechte /<br>Rollen                                                                                                    | Bitte stellen Sie sicher, dass Ihr User über die Rolle "Super Validator" oder "Validator" verfügt.<br>Für U2A User: U2A TRIPARTY REFERENCE DATA READ ONLY - #57                                                                                                    |
| <ul> <li>Bitte beachten Sie die aktuellen T<br/>conditions" werden alle zwei Woc</li> <li>Bitte beachten Sie, dass Kunden</li> </ul> | <mark>esteinschränkungen</mark> gemäß den "Testing conditions" der EZB. <u>ECMS - Professional use (europa.eu)</u> Die "Testing<br>hen veröffentlicht.<br>während des Triparty-Tests (geführter Test und kostenloser Test) andere ECMS-Funktionen NUR über die ECMS-                                              |

- GUI testen können (A2A-Kommunikation zwischen Kunden und ECMS ist während des Triparty-Tests nicht verfügbar). Wenn Kunden ihren Triparty-Test abgeschlossen haben und andere ECMS-Funktionen im A2A-Modus testen möchten, sollten sie die Bundesbank und Clearstream entsprechend informieren.
- Für die Ausführung von Testfall 05 warten Sie bitte auf die Freigabe durch die Bundesbank

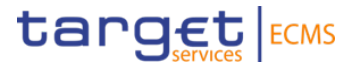

#### Bitte berücksichtigen Sie folgende Grundsätze für einen erfolgreichen Test

| Zyklus | s 2          |                               | Verpfl                             | ichtende Test-l                 | SINs                  |                       |                       |
|--------|--------------|-------------------------------|------------------------------------|---------------------------------|-----------------------|-----------------------|-----------------------|
| Group  | Dates        | ISIN CA with<br>event (TC 02) | ISIN with interest payment (TC 04) | ISIN for CR<br>exclusion (TC06) | Free ISIN for testing | Free ISIN for testing | Free ISIN for testing |
| Α      | 26/08/2024 - | PTOTVMOE0000                  | DE0001468361 – 10                  | EU000A1G0DE2                    | DE0001345908 – 40     | DE0001468361 -        | XS1243251375 - 40     |
|        | 30/08/024    | - 10 MM                       | MM                                 | - 10 MM                         | MM                    | 40 MM                 | MM                    |
| в      | 02/09/2024 - | NL0011819040 –                | AT0000A0VRQ6 –                     | DE0001143469 –                  | DE0001345908 – 40     | DE0001468361 -        | XS1243251375 - 40     |
|        | 06/09/2024   | 10 MM                         | 10 MM                              | 10 MM                           | MM                    | 40 MM                 | MM                    |

# 1. Testgrundsätze - Testfälle (1/2)

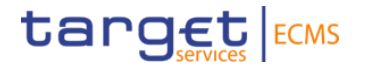

| Test Ca | ises                                                               |        |                                                                              |                                           |                                                                                   |                                  |                                                              |
|---------|--------------------------------------------------------------------|--------|------------------------------------------------------------------------------|-------------------------------------------|-----------------------------------------------------------------------------------|----------------------------------|--------------------------------------------------------------|
| Day     | Test Description                                                   | Number | Test Steps                                                                   | Client Instruction                        | ECMS Action                                                                       | Client Instruction Status        | Expected Test Results                                        |
|         |                                                                    |        | Client instructs an increase of the triparty transaction (via Swift or Xact) | PADJ (Swift)<br>Change Principal (Xact)   | -                                                                                 | NMAT (Swift)<br>Unmatched (Xact) |                                                              |
| Day 1   | Client instructs an increase of the trinarty transaction           | TC 01  | System automatically matches instruction                                     | -                                         | Simulated by CBL                                                                  | TREA (Swift)<br>Released (Xact)  | Reporting shows full collateralization of transaction amount |
|         | anparty dansaction                                                 |        | Transaction is fully collteralized                                           | -                                         | -                                                                                 | AOLF (Swift)<br>Settled (Xact)   |                                                              |
|         |                                                                    |        | Client receives Collateral Reporting                                         | -                                         | -                                                                                 | -                                |                                                              |
|         |                                                                    |        | System communicates Ineligibility Periods for<br>Corporate Actions           | -                                         | -                                                                                 | -                                | Collateral report indicates that ISIN subject                |
| Day 2   | Corporate Action (guided)                                          | TC 02  | System generates a substitution and sends out<br>Report on Flows to ECMS     | -                                         | -                                                                                 | -                                | to CA event is not used as collateral                        |
|         |                                                                    |        | Client receives Collateral Reporting                                         | -                                         | -                                                                                 | -                                |                                                              |
|         |                                                                    |        | Client instructs a decrease of the trinarty                                  | PADI (Swift)                              |                                                                                   | NMAT (Swift)                     |                                                              |
|         |                                                                    |        | transaction (via Swift or Xact)                                              | Change Principal (Xact)                   | -                                                                                 | Unmatched (Xact)                 |                                                              |
|         | Client instructs a degrapse of the                                 |        | ECMS sends matching transaction decrease                                     | -                                         | ECMS instructs a decrease of the<br>triparty transaction                          | TREA (Swift)<br>Released (Xact)  | Updated collateral reporting indicates new<br>exposure.      |
| Day 2   | triparty transaction                                               | TC 03  | Transaction is fully collteralized                                           | -                                         | -                                                                                 | AOLF (Swift)<br>Settled (Xact)   | Collateral excess released from collateral                   |
|         |                                                                    |        | Client receives Collateral Reporting                                         | -                                         |                                                                                   |                                  | -                                                            |
|         |                                                                    |        | System pays a coupon on Collateralized Position to NCBs DCA A/C              | -                                         | -                                                                                 | -                                |                                                              |
| Day 3   | System generates a coupon<br>payment on collateralized             | TC 04  | ECMS sends Debit Authorization to Clearstream                                | -                                         | ECMS instructs Clearstream to<br>debit its DCA and credit the<br>Collateral Giver | -                                | Cash proceeds are transferred on the<br>clients cash account |
|         | position (guided)                                                  |        | Clearstream processes retrocession                                           | -                                         | -                                                                                 | -                                | client received INT300-                                      |
|         |                                                                    |        | Client receives reporting for retrocession processing                        | -                                         | -                                                                                 | -                                |                                                              |
|         |                                                                    |        | Client instructs a decrease of the triparty transaction (via Swift or Xact)  | PADJ (Swift)<br>Change Principal (Xact)   | -                                                                                 | NMAT (Swift)<br>Unmatched (Xact) | -No changes in transaction amount and                        |
| Day 4   | Client instructs a Cancelation of<br>Triparty Instruction (guided) | TC 05  | ECMS does $\underline{not}$ send matching transaction decrease               | -                                         | -                                                                                 | -                                | collateral<br>No pending instructions                        |
|         |                                                                    |        | Client instructs cancellation request (via Swift or Xact)                    | CANC (Swift)<br>Cancel Instruction (Xact) | -                                                                                 | CAND (Swift)<br>Cancelled (Xact) | No changes in reporting<br>-                                 |

# 1. Testgrundsätze - Testfälle (2/2)

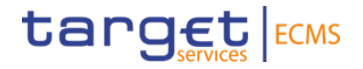

| Test  | Cases                                                |        |                                                                         |                                            |                                                         |                                  |                                                                   |
|-------|------------------------------------------------------|--------|-------------------------------------------------------------------------|--------------------------------------------|---------------------------------------------------------|----------------------------------|-------------------------------------------------------------------|
| Day   | Test Description                                     | Number | Test Steps                                                              | Client Instruction                         | ECMS Action                                             | Client<br>Instruction<br>Status  | Expected Test Results                                             |
|       |                                                      |        | ECMS communicates which security is to be excluded on given transaction | -                                          | ECMS instructs the Unilateral<br>Exclusion Request      | -                                | -Eligibility report shows the                                     |
| Day 4 | ECMS Send a Unilateral Exclusion Request (guided)    | TC 06  | System generates a substitution and sends out Report on Flows to ECMS   | -                                          | -                                                       | -                                | -                                                                 |
|       |                                                      |        | Client receives Collateral Reporting                                    | -                                          | -                                                       | -                                | -                                                                 |
|       |                                                      |        | Client instructs a Closure of a Triparty Transaction                    | TERM (Swift)<br>Change Closing Date (Xact) | -                                                       | NMAT (Swift)<br>Unmatched (Xact) | -Transaction amount changes to 0.                                 |
| Day 4 | Client instructs a Closure of a Triparty Transaction | TC 07  | ECMS sends matching Closure of Triparty Transaction                     | -                                          | ECMS instructs a closure of the<br>triparty transaction | TREA (Swift)<br>Released (Xact)  | Collateral is fully released.<br>Reporting stats 0 exposure and 0 |
|       |                                                      |        | Client receives Collateral Reporting                                    |                                            |                                                         |                                  | collateral in use .<br>-                                          |

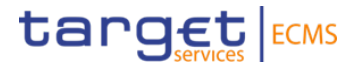

# 2. TRIPARTY Einführung Kundensicht

# **Pool Overview - Klickstrecke**

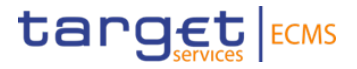

#### Beschreibung

Um eine Übersicht zu den Pool zu bekommen muss man in den Pool Overview gehen

Pfad: Collateral and credit >> Pool overview >> Pool Overview

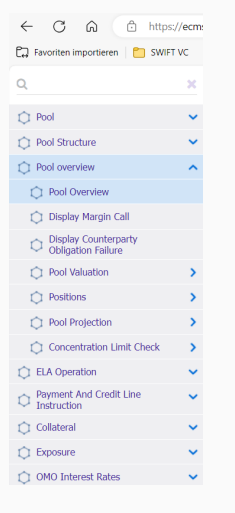

#### Maske / Erläuterungen

Die Suchfelder sind keine Pflichtfelder, aber durch die Eingabe der bestimmter Daten können Sie Ihre Nachrichten effizienter suchen.

| Pool Identifier     |          | Pool Reference          |          | Counterparty |  |
|---------------------|----------|-------------------------|----------|--------------|--|
| •                   |          | •                       |          | •            |  |
| Pool Type           |          | Insufficient Collateral |          | Is Active    |  |
|                     | -        |                         | •        |              |  |
| Validity Start Date |          | Validity End Date       |          |              |  |
|                     | <b>—</b> | •                       | <b>—</b> |              |  |

Der Pool kann angewählt werden und durch klicken auf das "Sicht" Symbol werden die Details gezeigt

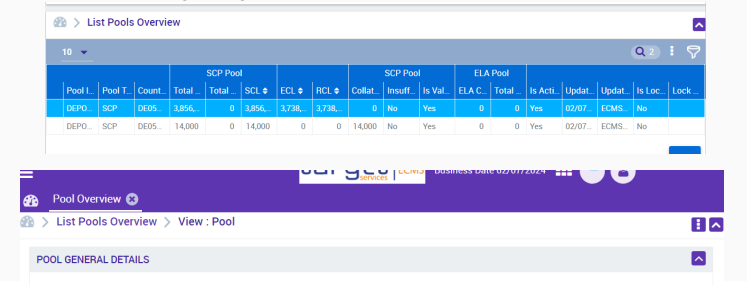

# **Triparty Transaction Create / Display**

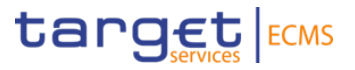

#### Beschreibung

Um Triparty Transaktionen anzuschauen muss der Benutzer die Suchmaske "Triparty Transaction Create / Display" öffnen

Pfad: Collateral and credit >> Collateral >> Triparty >> Triparty Transaction Create / Display

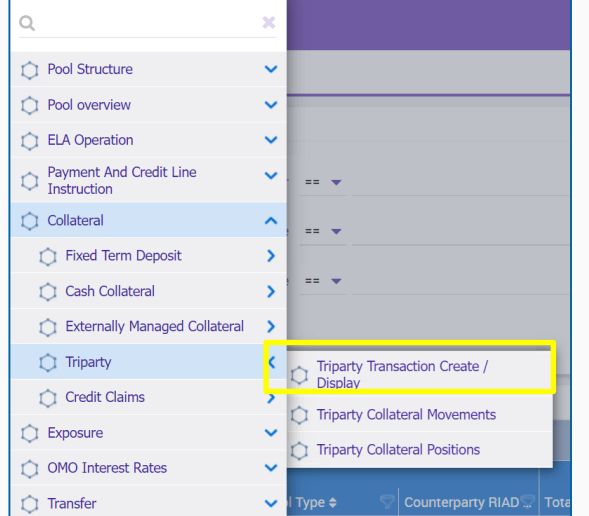

#### Maske / Erläuterungen

Die Suchfelder sind keine Pflichtfelder, aber durch die Eingabe der bestimmter Daten können Sie Ihre Nachrichten effizienter suchen.

| iparty Transaction: Create / Display |                                |                            |  |
|--------------------------------------|--------------------------------|----------------------------|--|
| Triparty Transaction id              | Triparty Transaction Reference | Triparty Agent             |  |
| == •                                 | == •                           | == 🔻                       |  |
| Collateral Giver Id                  | Pool Identifier                | T2S External Asset Account |  |
| == <b>v</b> Q                        | • Q                            | == •                       |  |
| Triparty Cross NCB                   | Validity Start Date            | Validity End Date          |  |
| == <b>v</b>                          | <b>*</b>                       | == •                       |  |
| Refinancing NCB                      | Creation Date                  | Update Date                |  |
| •                                    | == 👻 📛                         | == 🔻                       |  |

# **Triparty Collateral Movements**

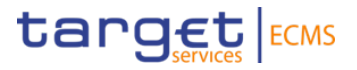

#### Beschreibung

Um den Transfer von Sicherheiten zu überwachen, muss der Benutzer den Suchbildschirm "**Triparty Collateral Movements** "öffnen.

Pfad: Collateral and credit >> Collateral >> Triparty >> Triparty Collateral Movements

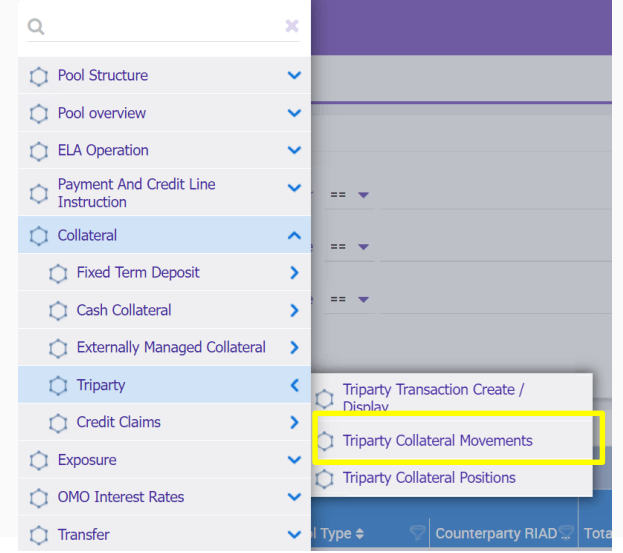

#### Maske / Erläuterungen

Die Suchfelder sind keine Pflichtfelder, aber durch die Eingabe der bestimmter Daten können Sie Ihre Nachrichten effizienter suchen.

| Pool Movement ID            | Pool Identifier     | Q | Triparty Transaction<br>Reference |   | Triparty Collateral M<br>Status | ovement |
|-----------------------------|---------------------|---|-----------------------------------|---|---------------------------------|---------|
| nstruction Reference        | Value Update Reason | • | == ▼<br>Update Date<br>== ▼       | ĉ | Creation Date                   | č       |
| Validity Start Date<br>== ▼ | Validity End Date   | Ċ |                                   |   |                                 |         |

# **Triparty Collateral Positions**

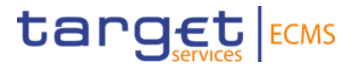

#### Beschreibung

Um die Triparty Positionen anzuschauen muss der Nutzer den Suchbildschirm für "**Triparty Collateral Positions**" öffnen.

Pfad: Collateral and credit >> Collateral >> Triparty >> Triparty Collateral Positions

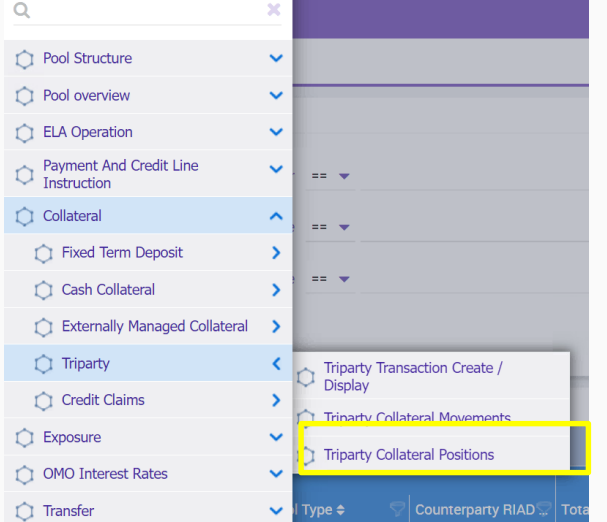

#### Maske / Erläuterungen

Die Suchfelder sind keine Pflichtfelder, aber durch die Eingabe der bestimmter Daten können Sie Ihre Nachrichten effizienter suchen.

| A Collateral Position Sear | ch                     |   |                                   |   |                     | $\star$ |
|----------------------------|------------------------|---|-----------------------------------|---|---------------------|---------|
| Pool Identifier            | Counterparty           | Q | Position Nature                   | • | Triparty Agent      | •       |
| Refinancing NCB            | Triparty Cross NCB     | • | Triparty Transaction<br>Reference |   | Is Valuated         | •       |
| s Mature                   | Latest Valo Process Id |   | ISIN<br>== <b>▼</b>               | Q | Position Start Date | č       |
| Position End Date          | Removal Request        | • | Eligibility                       | • | Close Link          | •       |

# List of colr.019 Instruction to TPA

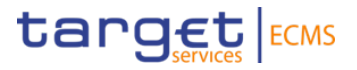

#### Beschreibung

Um die Liste der Triparty Instruktionen anzuschauen muss der Nutzer den Suchbildschirm für List of colr.019 Instruction to TPA öffnen.

| ۹                                          | × |                                              |
|--------------------------------------------|---|----------------------------------------------|
| Del Structure                              | ~ |                                              |
| Pool overview                              | ~ |                                              |
| C ELA Operation                            | ~ |                                              |
| C Payment And Credit Line<br>Instruction   | * |                                              |
| Collateral                                 | ~ |                                              |
| C Exposure                                 | ~ |                                              |
| OMO Interest Rates                         | ~ |                                              |
| 🗘 Transfer                                 | ~ |                                              |
| Validation / Rejection                     | ~ |                                              |
| Notification                               | ^ |                                              |
| admi.007 - Acknowledgement<br>Notification |   |                                              |
| CLM Notifications                          | > |                                              |
| Standing Facilities Notifications          | > |                                              |
| Credit Freezing Notifications              | > |                                              |
| MaCL Notifications                         | > |                                              |
| Pool Position                              | > |                                              |
| Counterparties Notifications               | > |                                              |
| Triparty Notifications                     | < | List of colr. 019 Instruction to             |
| 🗘 Credit Claim                             | > | List of colf. UZU Status Advice              |
| C Reporting                                | ~ | from TPA                                     |
| 🗘 Setup                                    | ~ | List of colr.021 Decrease/Closure Allegement |
| C ECMS Core                                | ~ | nom IPA                                      |

Pfad: Collateral and credit >> Collateral >> Triparty >> List of col.019 Instruction to TPA

#### Maske / Erläuterungen

Die Suchfelder sind keine Pflichtfelder, aber durch die Eingabe der bestimmter Daten können Sie Ihre Nachrichten effizienter suchen.

| arch Criteria: Colr.019 Instr                   | ruction to TPA       |                                   |                                                                             |
|-------------------------------------------------|----------------------|-----------------------------------|-----------------------------------------------------------------------------|
| Message id                                      | Allegement Reference | Triparty Transaction<br>Reference | Triparty Agent Service<br>Provider Collateral<br>Transaction Identification |
| Client Collateral Transaction<br>Identification | Triparty Agent       | Collateral Giver                  | Collateral Taker                                                            |
| Notification Status                             | Instruction Type     | Creation Date                     | Closing Date                                                                |

# List of col.020 Instruction to TPA

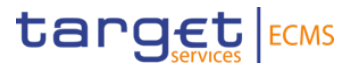

#### Beschreibung

Um die Liste der Triparty Instruktionen anzuschauen muss der Nutzer den Suchbildschirm für "List of col.020 Instruction to TPA" öffnen.

| Q                                          | × |                                                     |
|--------------------------------------------|---|-----------------------------------------------------|
| Pool Structure                             | ~ |                                                     |
| Pool overview                              | ~ |                                                     |
| C ELA Operation                            | ~ |                                                     |
| C Payment And Credit Line<br>Instruction   | ~ |                                                     |
| Collateral                                 | ~ |                                                     |
| C Exposure                                 | ~ |                                                     |
| OMO Interest Rates                         | ~ |                                                     |
| 🗘 Transfer                                 | ~ |                                                     |
| 💭 Validation / Rejection                   | ~ |                                                     |
| Notification                               | ^ |                                                     |
| admi.007 - Acknowledgement<br>Notification |   |                                                     |
| CLM Notifications                          | > |                                                     |
| Standing Facilities Notifications          | > |                                                     |
| Credit Freezing Notifications              | > |                                                     |
| MaCL Notifications                         | > |                                                     |
| Pool Position                              | > |                                                     |
| Counterparties Notifications               | > |                                                     |
| Triparty Notifications                     | < | List of colr. 019 Instruction to                    |
| 🗘 Credit Claim                             | > | <ul> <li>List of colr. 020 Status Advice</li> </ul> |
| C Reporting                                | ~ | from TPA                                            |
| 🗘 Setup                                    | ~ | Decrease/Closure Allegement                         |
| C ECMS Core                                | ~ | from TPA                                            |

Pfad: Collateral and credit >> Collateral >> Triparty >> List of col.020 Status Advice

#### Maske / Erläuterungen

Die Suchfelder sind keine Pflichtfelder, aber durch die Eingabe der bestimmter Daten können Sie Ihre Nachrichten effizienter suchen.

| Aessage Id<br>==  ▼               | Instruction Reference | Allegement Reference | Collateral Taker |   |
|-----------------------------------|-----------------------|----------------------|------------------|---|
| Triparty Transaction<br>Reference | Instruction Type      | Collateral Giver     | Closing Date     | Ĕ |
| lotifications Status              | Creation Date         |                      |                  |   |

# List of colr.021 Triparty Decrease / Closure Alignment from TPA

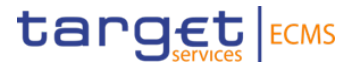

#### Beschreibung

Um die Liste der Triparty Decrease / Closure Alignment anzuschauen muss der Nutzer den Suchbildschirm für "List of colr.021 Triparty Decrease / Closure Alignment from TPA" öffnen.

Pfad: Collateral and credit >> Collateral >> Triparty >> List of col.021 Instruction to TPA

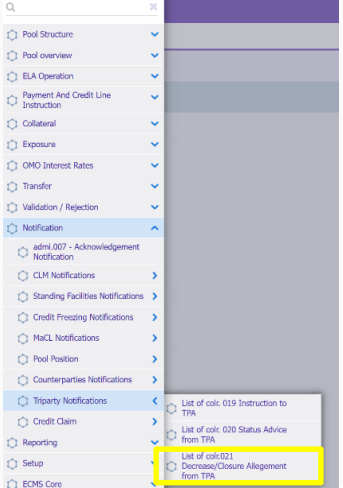

#### Maske / Erläuterungen

Die Suchfelder sind keine Pflichtfelder, aber durch die Eingabe der bestimmter Daten können Sie Ihre Nachrichten effizienter suchen.

| Aessage id                     | Allegement Reference               | Triparty Transaction<br>Reference | Client Collateral Transaction<br>Identification |
|--------------------------------|------------------------------------|-----------------------------------|-------------------------------------------------|
| Collateral Giver               | Collateral Taker                   | Instruction Type                  | Notification Status                             |
| iligibility Set Profile Number | Creation Date<br>== ▼ <sup>™</sup> |                                   |                                                 |

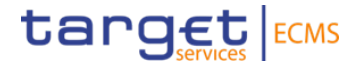

# 4. Annex - Weitere Informationen für den Test und die Nutzung nach Go-Live

# Annex Cut-off Zeiten Time Slots (1/2)

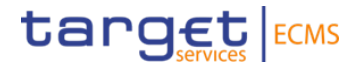

| Time slot        | Timing for Report on Flow            | Timing of Report on Stock | Comment                                                                    |
|------------------|--------------------------------------|---------------------------|----------------------------------------------------------------------------|
| 08.07 - 19.07.24 | 07:00 till 17:45 every 15<br>minutes | 18:30                     | ECMS is in Live-Timing (as well as T2S)                                    |
| 22.07 – 16.08.24 | 07:00 till 15:15 every 15<br>Minutes | 16:00                     | ECMS is in a non-live-timing                                               |
| 19.08 - 06.09.24 | 07:00 till 17:45 every 15<br>Minutes | 18:30                     | Will change, if we recognise issues in the first testing live timing cycle |

# Annex Cut-off Zeiten (verkürzter Geschäftstag - ECMS UTEST) (2/2)

| ECMS Instruktionstyp/Ereignis        | ECMS Cut-off Standard Tag<br>Montag - Donnerstag | ECMS Cut-off Release Tag<br>Freitag |
|--------------------------------------|--------------------------------------------------|-------------------------------------|
| FTDs & OMOs                          | 15:15                                            | 13:45                               |
| Cash Collateral                      | 15:15                                            | 13:45                               |
| Credit Freezing                      | 15:15                                            | 13:45                               |
| Maximum credit line                  | 15:15                                            | 13:45                               |
| Mobilisation & Demobilisation        | 15:15                                            | 13:45                               |
| Triparty reports & decrease requests | 15:15                                            | 13:45                               |
| MLOR (Geschäftspartner)              | 15:45                                            | 14:15                               |
| MLOR (NZB act on behalf)             | 16:10                                            | 14:40                               |
| Ende Geschäftstag                    | 16:10                                            | 14:40                               |
| CLM                                  | 16:15                                            | 14:45                               |